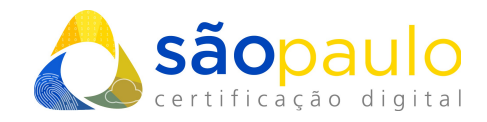

# ASSINATURA DIGITAL EM DOCUMENTOS PDF (Adobe Reader)

São Paulo, 21 de janeiro de 2021

 +55 11 2872 7004
 Rua Estela, 515 – 7º andar | Vila Mariana São Paulo, SP
 www.arsaopaulo.com.br

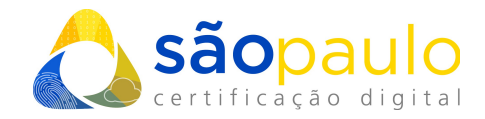

## 1. INTRODUÇÃO

Um documento assinado digitalmente tem a mesma validade jurídica do equivalente em papel assinado de próprio punho, além de oferecer validade jurídica, não permite que a pessoa que o assinou diga que não foi ela, já que o Certificado Digital não admite o ato de não-repudio.

### 2. ASSINAR DIGITALMENTE

 Para a realização da assinatura digital em documentos PDF, você precisará ter o "Adobe Reader DC" instalado em seu computador. O download gratuito está disponível: <u>https://get.adobe.com/br/reader/</u>

Assim que o programa estiver instalado você irá executa-lo. Abrindo o documento que deseja assinar digitalmente.

Na tela inicial do programa você deve clicar na opção "Ferramentas", que se encontra no canto superior esquerdo.

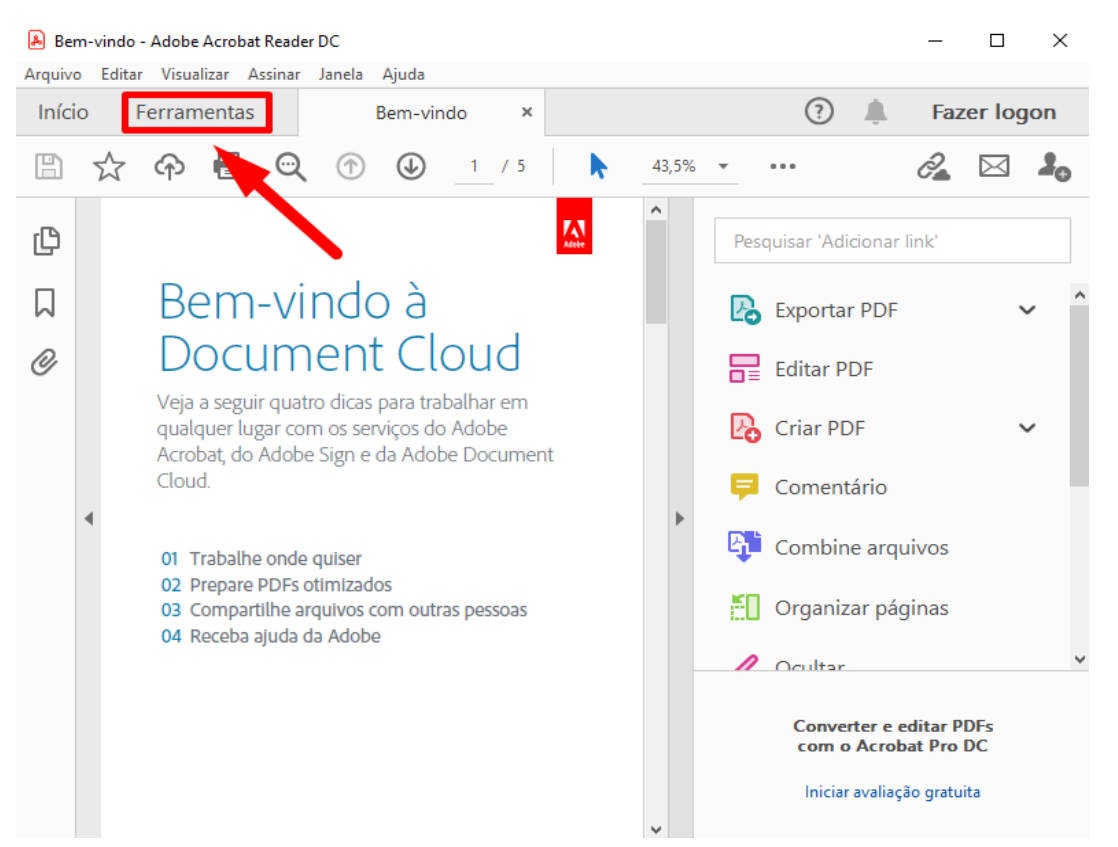

 +55 11 2872 7004
 Rua Estela, 515 – 7º andar | Vila Mariana São Paulo, SP
 www.arsaopaulo.com.br

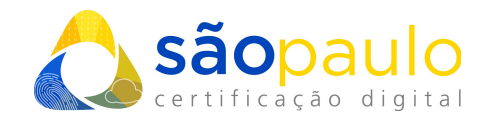

| • | Depois se | lecionar o | ícone "C | Certificad | os". |
|---|-----------|------------|----------|------------|------|
|   |           |            |          |            |      |

| 🕭 Bem-                    | vindo - Adobe Acrobat Read | er DC                   |              |   |          | _    |        | ×  |
|---------------------------|----------------------------|-------------------------|--------------|---|----------|------|--------|----|
| Arquivo                   | Editar Visualizar Assinar  | Janela Ajuda            |              |   |          |      |        |    |
| Início <u>Ferramentas</u> |                            | Bem-vindo               |              | ? | <b>.</b> | Faze | er log | on |
| Q Fe                      | erramentas de pesquisa     |                         |              |   | -        |      |        |    |
|                           | Abrir 💌                    | Abrir 💌                 | Abrir 💌      |   | Abr      | ir 🔻 | ]      | ^  |
|                           |                            |                         |              |   | (        | 2    |        |    |
|                           | Criar PDF                  | Combinar arquivos       | Compartilhar |   | Car      | imbo |        |    |
|                           | Abrir 💌                    | Adicionar 👻             | Abrir 💌      |   | Abr      | ir 🔻 | ]      |    |
|                           | Medir<br>Abrir 💌           | Certificados<br>Abrir 💌 | Mostrar mais |   |          |      |        | ~  |

 Clique na a opção "Assinar Digitalmente", que aparecerá na parte superior do documento. Depois selecione com o mouse o campo do documento onde deseja fazer a assinatura.

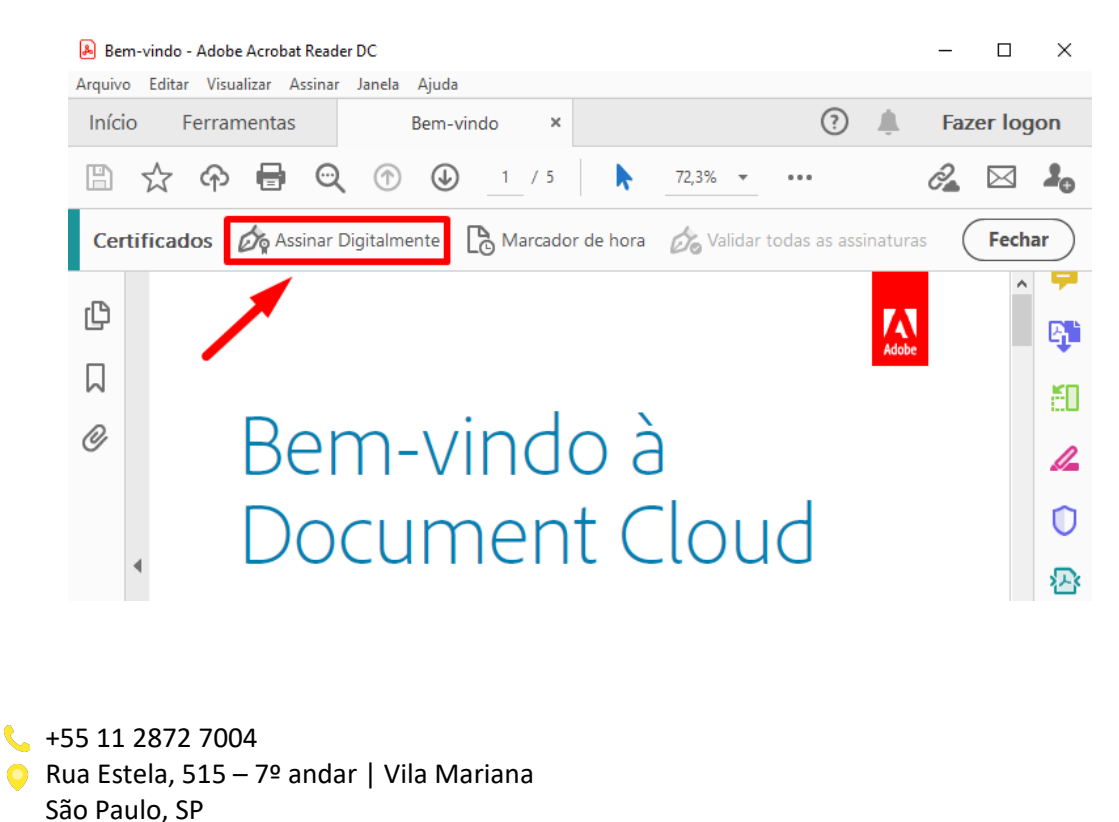

www.arsaopaulo.com.br

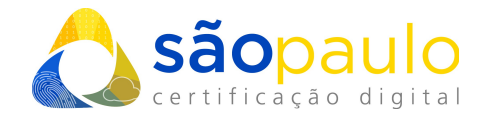

• Você será direcionado ao painel das "ID Digitais", onde será mostrado os certificados digitais instalados na máquina. Selecione o certificado correspondente a assinatura. Clique em "Continuar".

| Ass  | Assinar com uma ID digital |                                                                            |                 |  |  |  |  |
|------|----------------------------|----------------------------------------------------------------------------|-----------------|--|--|--|--|
| Esco | olha a ID                  | digital que você deseja usar para assinar:                                 | Atualizar       |  |  |  |  |
| •    | P                          | <b>JULIA LOU</b><br>Emitido por: AC SOLUTI Multipla, Expira em: 2020.11.29 | Exibir detalhes |  |  |  |  |
| 0    |                            | Emitido por: AC SOLUTI Multipla, Expira em: 2021.08.05                     | Exibir detalhes |  |  |  |  |
|      |                            |                                                                            |                 |  |  |  |  |
|      |                            |                                                                            |                 |  |  |  |  |
| ?    |                            | Configurar nova ID digital Cancela                                         | r Continuar     |  |  |  |  |

 No próximo quadro será apresentado ao layout da assinatura digital, onde você pode adicionar as informações contidas na assinatura, clicando na opção "Criar". Para prosseguir clique em "Assinar".

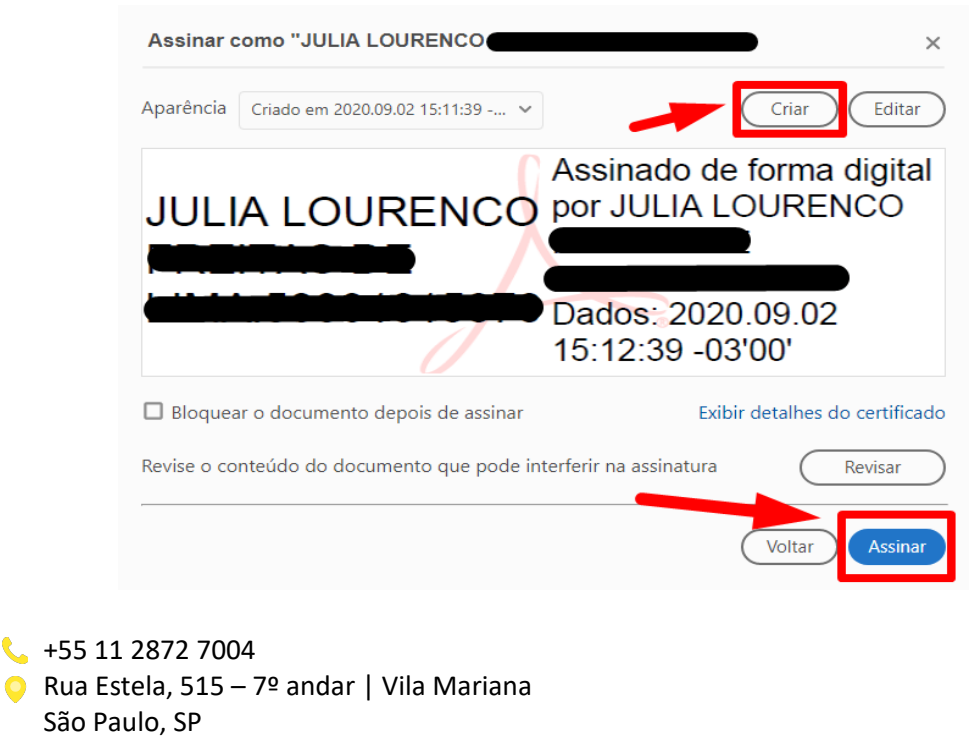

www.arsaopaulo.com.br

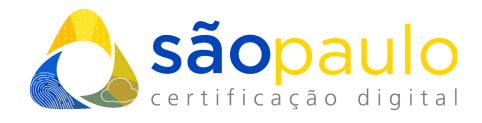

 Agora iremos salvar no computador a versão do documento assinado digitalmente.

| 👃 Salvar como                                                                                                    |                  |           |                                     |          | $\times$ |
|----------------------------------------------------------------------------------------------------|------------------|-----------|-------------------------------------|----------|----------|
| $\leftarrow$ $\rightarrow$ $\checkmark$ $\uparrow$ $\blacksquare$ « Documentos $\Rightarrow$ Zoom                                                                                             | om               |           |                                     |          |          |
| Organizar 🔻 Nova pasta                                                                                                    |                  |           |                                     |          | ?        |
| <ul> <li>Nome</li> <li>Nome</li> <li>OneDrive</li> <li>Este Computador</li> <li>Área de Trabalhc</li> <li>dados (192.168.2</li> <li>Documentos</li> <li>Downloads</li> <li>Imagens</li> </ul> | Nenhum item corr | Datespond | ata de modificação<br>e à pesquisa. | Тіро     |          |
| 👌 Músicas 🗸 🧹                                                                                                    |                  |           |                                     |          | >        |
| Nome: Documento PDF (ASSINADO)<br>Tipo: Arquivos Adobe PDF (*.pdf)                                                                                                    |                  |           |                                     |          | ~        |
| ∧ Ocultar pastas                                                                                                    |                  |           | Salvar                              | Cancelar |          |

• Em casos de certificados A3, neste momento será exigida a senha PIN ou código OTP. Para certificados A1 não será exigido senha.

|                                                                                                    | III BIRDID - JULIA LOURENCO FREITAS DE LIMA                                                                                    | ×             |
|----------------------------------------------------------------------------------------------------|----------------------------------------------------------------------------------------------------|---------------|
| Introduzir PIN<br>Para efetuar logon em "Certificado ARSP"<br>Introduzir PIN: ****                            | Autenticação de Cliente Bird ID<br>Olá, cliente!<br>Abra o seu aplicativo Bird ID e insira o seu código atual no campo abaixo: | urd <b>ID</b> |
| <ul> <li>✓ O comprimento mínimo do PIN é 4 bytes</li> <li>✓ O comprimento máximo do PIN é 15 bytes</li> </ul> | Código Atual (OTP):                                                                                                    |               |
| OK Cancelar                                                                                                   |                                                                                                    |               |
|                                                                                                    | Autenticar Cancelar                                                                                                    |               |

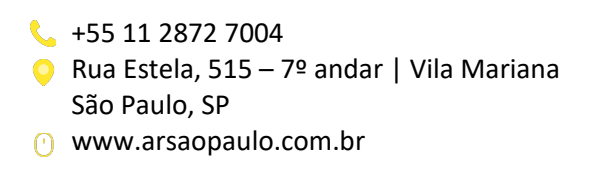

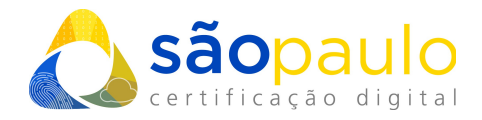

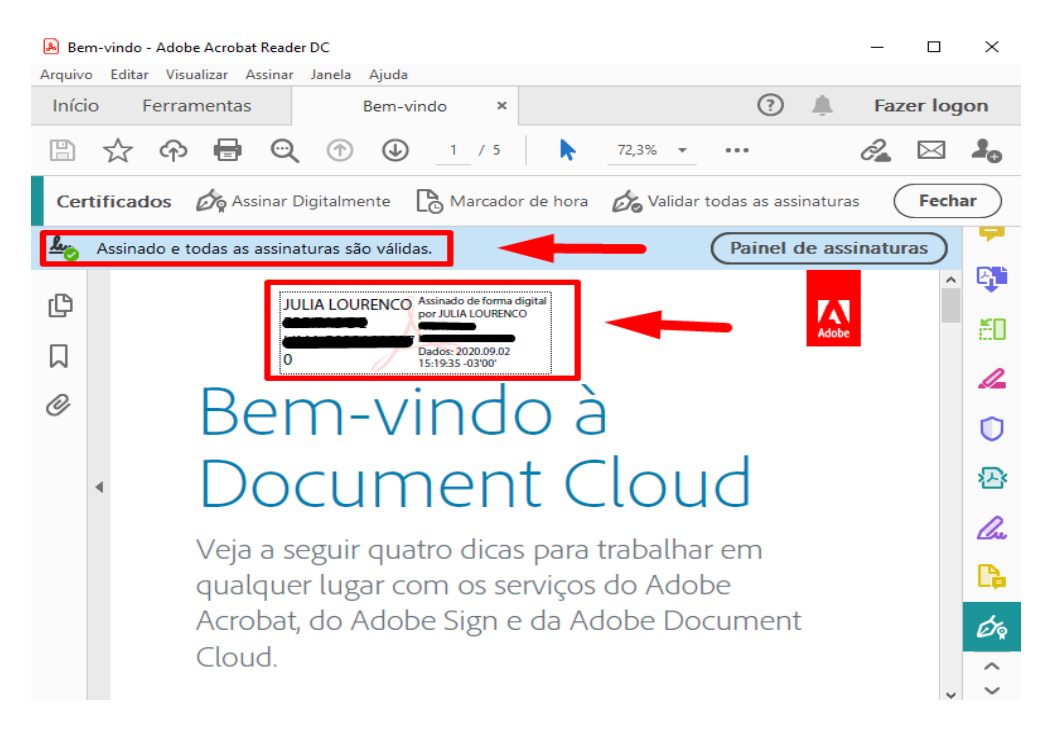

#### • Pronto! Seu documento já está assinado digitalmente.

#### 3. ADICIONAR CADEIAS CONFIAVÉIS

Para que o Adobe Reader reconheça o certificado como confiável, deve ser feito a seguinte configuração:

 Clique com o botão direito do mouse em cima da assinatura e selecione a opção "Mostrar propriedades da assinatura".

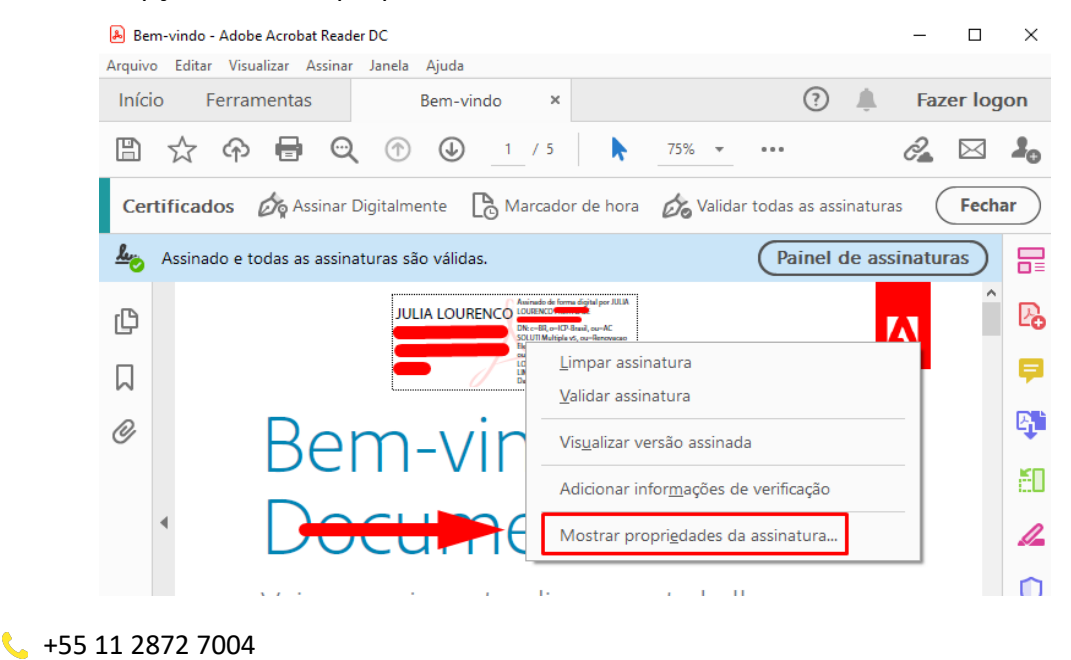

 Rua Estela, 515 – 7º andar | Vila Mariana São Paulo, SP
 www.arsaopaulo.com.br

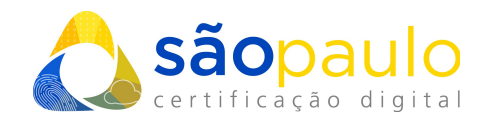

• Selecione "Mostrar certificado assinante".

| pried | ades da assinatura                                                                                                    |
|-------|----------------------------------------------------------------------------------------------------|
| her.  | A assinatura é VÁLIDA, assinada por JULIA LOURENCO                                                                                                    |
|       | Hora da assinatura: 2021/01/21 10:59:42 -03'00'                                                                                                    |
|       | Fonte de origens confiáveis obtida de Adobe Approved Trust List (AATL).                                                                                   |
| Resu  | imo da validade                                                                                                    |
|       | Os documento não foram modificados após a aplicação da assinatura.                                                                                        |
|       | O autor especificou que preenchimento de formulário, assinaturas e<br>comentários são permitidos neste documento. Nenhuma outra alteração é<br>permitida. |
|       | O documento está assinado pelo usuário atual.                                                                                                    |
|       | O horário de assinatura é o que consta no computador do signatário.                                                                                       |
|       | A assinatura foi validada na hora da assinatura:<br>2021/01/21 10:59:42 -03'00'                                                                           |
| Info  | rmações do signatário                                                                                                    |
|       | O caminho do certificado do assinante até um certificado de emissor foi criado<br>de forma satisfatória.                                                  |
|       | O certificado do assinante é válido e não foi cancelado.                                                                                                  |
|       | Mostrar certificado do assinante                                                                                                    |
| Dee   | nriedades avancadas Validar assinatura Fechar                                                                                                    |

 Na tela de propriedades será exibido no canto superior esquerdo as cadeias de assinatura do certificado digital, realize esse procedimento em toda hierarquia da assinatura. Selecione uma cadeia, em seguida clique na aba "Confiança" e depois em "Adicionar a certificados confiáveis".

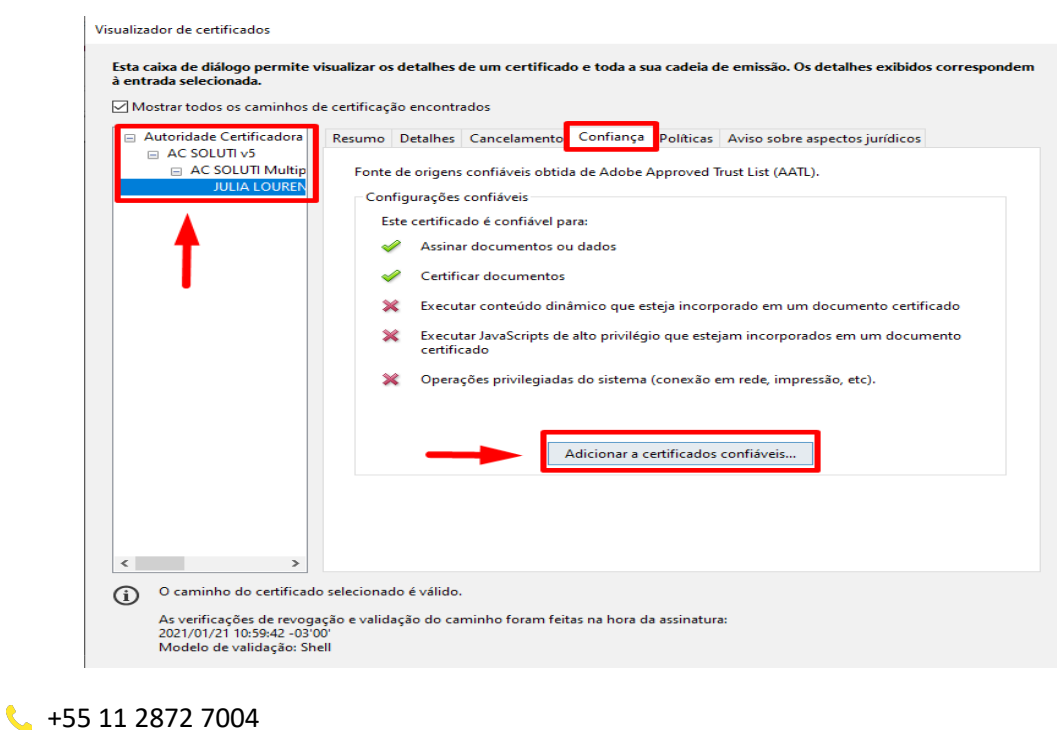

Rua Estela, 515 – 7º andar | Vila Mariana

São Paulo, SP

• www.arsaopaulo.com.br

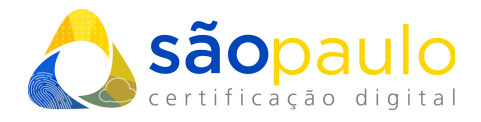

• Habilite todas as opções de confiança e clique em "ok".

| Importar configurações de contatos                                                                                                    | $\times$ |
|----------------------------------------------------------------------------------------------------|----------|
| Detalhes do certificado                                                                                                    |          |
| Assunto: JULIA LOURENCO                                                                                                    |          |
| Emissor: AC SOLUTI Multipla v5                                                                                                    |          |
| Uso: Assinatura digital, Não recusa, Chaves de criptografia                                                                                                    |          |
| Vencimento: 23/11/2022 11:48:00                                                                                                    |          |
| Confiança                                                                                                    |          |
| Um certificado usado para assinar um documento deve ser uma âncora confiável ou<br>estar em cadeia para uma âncora confiável para que a validação da assinatura tenha<br>êxito. A verificação de revogação não é realizada em uma âncora confiável ou acima<br>dela. |          |
| ☑ Usar este certificado como uma raiz confiável                                                                                                    |          |
| Se a validação da assinatura tiver êxito, confiar neste certificado                                                                                                    |          |
| para:                                                                                                    |          |
| 🗹 Dados ou documentos assinados                                                                                                    |          |
| Documentos certificados                                                                                                    |          |
| Conteúdo dinâmico                                                                                                    |          |
| ☑ JavaScript incorporado de alto privilégio                                                                                                    |          |
| ○ Operações privilegiadas do sistema (conexão em rede, impressão, etc).                                                                                                    |          |
|                                                                                                    |          |
|                                                                                                    |          |
|                                                                                                    |          |
|                                                                                                    |          |
| Ajuda OK Cancelar                                                                                                    |          |

 Agora seu certificado já está adicionado ao repositório confiável do Adobe Reader!

**\*Atenção:** Caso a assinatura ainda conste com o status "invalida", exclua o documento assinado e inicie o procedimento de assinatura novamente.

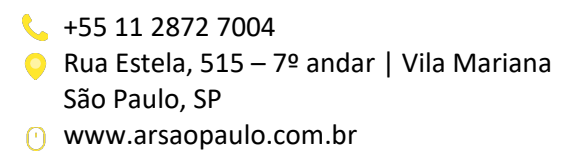